## Blocking Unwanted Calls for Extensions

Fireline Communications is fully committed to fighting Robocalls and other unwanted callers. You may have noticed you are now receiving a prepended message on your inbound caller id, identifying possible SPAM, FRADULENT, and ROBOCALL callers. We are participating with the FCC and other carriers in the sharing of information regarding Robocallers and other types of unwanted calls. As part of the TRACED ACT (Telephone Robocall Abuse Criminal Enforcement and Deterrence Act) we have implemented STIR/SHAKEN technology as well as other monitoring techniques in our effort to combat these practices. This is just the beginning! We hope that some of these activities have will have an immediate impact on your services and we look forward to providing you with additional tools in the future.

## How to Report Unwanted Calls

To file a complaint with the FCC regarding unwanted and or Robocalls please visit the FCC's <u>Consumer Complaint Center</u> .

To add yourself top the Do Not Call Registry, you can visit DoNotCall.gov or call 1-866-382-1222.

## How to Block Unwanted Calls

## Self-Care Portal

Each user is provided access to the Self-Care portal for their individual extension. The Self- Care portal is accessible from the internet by browsing to <a href="https://wx.firelinecommunications.com">https://wx.firelinecommunications.com</a>. The portal provides information regarding extension status, call history, settings

and more. All information and features set through the Self-Care Portal applies to the individual extension.

- 1. Using your browser go to <u>https://ux.firelinecommunications.com</u>
- 2. Login using the email and password associated with the extension you would like to access.

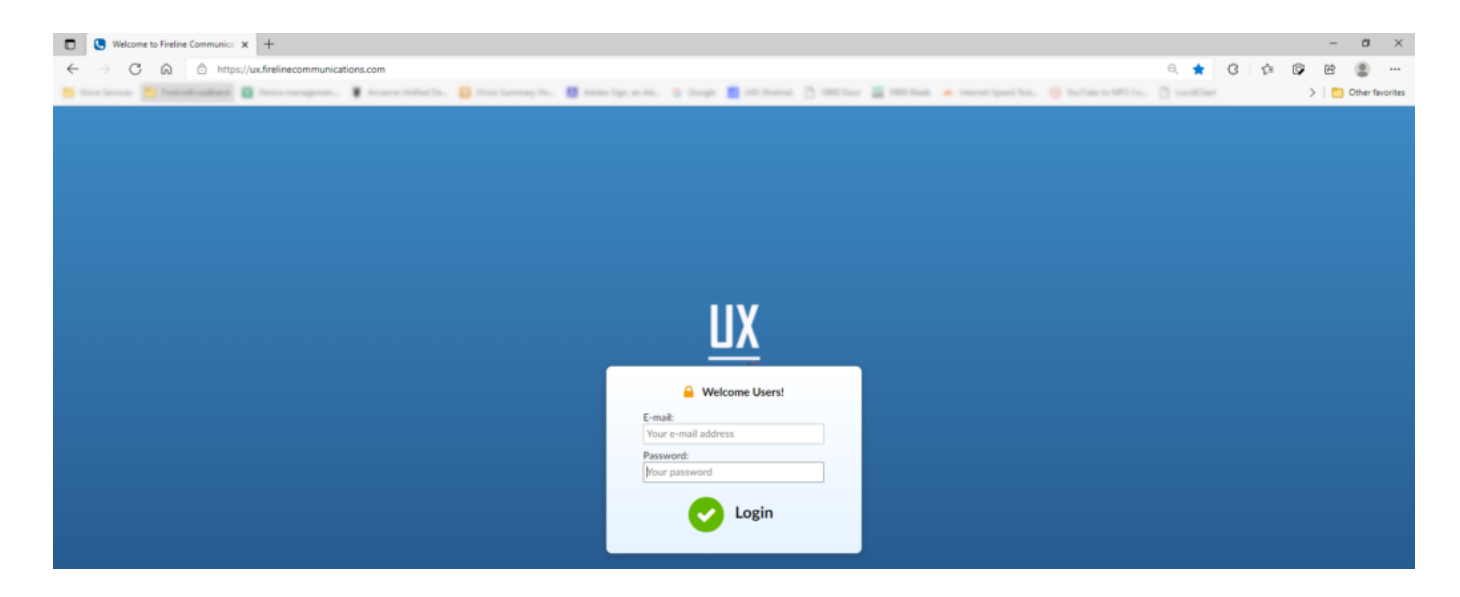

3. From the My Details page select Services

| My Details | Directory         | Voicemail | Services | CDR | SMS Report | Central Phone Book |
|------------|-------------------|-----------|----------|-----|------------|--------------------|
|            | E-mail            |           |          |     |            |                    |
|            |                   |           |          |     |            | 1                  |
|            | Password          |           |          |     |            |                    |
|            | Password is encry | /pted.    |          |     |            |                    |
|            | PIN               |           |          |     |            |                    |
|            |                   |           |          |     |            | <b>E</b>           |
|            | 🖌 Save            |           |          |     |            |                    |

4. From the Services tab click the to the right of Call Filters & Blocking then Save.

| Details    | Directory         | Voicemail | Services        |   | CDR      | SMS Report | Central Phone Book                                                                                                    |
|------------|-------------------|-----------|-----------------|---|----------|------------|----------------------------------------------------------------------------------------------------|
| Caller ID  | )                 |           | ×               | ~ |          |            | 8                                                                                                    |
| Call Pick  | up                |           | *8/88 <u>%</u>  | ~ | <b>A</b> |            |                                                                                                    |
| Last Call  | ler               |           | 20              | ~ |          |            |                                                                                                    |
| Operatio   | on Times          |           | ×               | 0 |          |            | 12                                                                                                    |
| Call Filte | ers & Blocking    |           | ×               | ~ |          |            | 8                                                                                                    |
| Do Not     | Disturb           |           | '78/79 ½        | ~ |          |            | 1 and 1 and |
| Call Forv  | warding           |           | *71/72 🗙        | ~ | <b>A</b> |            | 8                                                                                                    |
| Follow N   | Ac.               |           | *520/521 🗙      | ~ |          |            | 8                                                                                                    |
| Group H    | lunt              |           | *510/511 🗙      | ~ |          |            | 8                                                                                                    |
| Mobile N   | Numbers           |           | ×               | ~ |          |            | 8                                                                                                    |
| Speaker    | phone Page        |           | *399/400 🗙      | ~ |          |            | 8                                                                                                    |
| Speaker    | phone Page Groups |           | "600 🗙          | ~ |          |            |                                                                                                    |
| Director   | y / BLF List      |           | 26              | ~ |          |            | 8                                                                                                    |
| Speed D    | ial .             |           | °130 🗙          | ~ |          |            | 8                                                                                                    |
| Remote     | Access            |           | ×               | ~ |          |            | 8                                                                                                    |
| System of  | operation times   | "401/40   | 2/403/404/405 🗙 | ~ |          |            |                                                                                                    |
| Wake-up    | p Call            |           | 7411 🗙          | ~ |          |            |                                                                                                    |
| Operato    | r Wake-up Call    |           | 1412 🗙          | ~ |          |            |                                                                                                    |

5. From the Services page click the Edit  $\begin{array}{c} \& \& B \end{array}$  button for Call Filters & Blocking.

6. In Call Filters & Blocking click the Plus symbol to add a new record.

| My Details | Directory          | Voicemail   | Services | CDR     | SMS Report    | Central Phone Book |  |  |
|------------|--------------------|-------------|----------|---------|---------------|--------------------|--|--|
| Call       | Filters & Blocking | g           |          |         |               |                    |  |  |
| Calle      | r Number           | Destination | on Type  | Destina | ation         | +                  |  |  |
| Anon       | iymous callers     | Do Not      | hing     | •       |               |                    |  |  |
|            |                    |             |          | ✓ Save  | ← All enhance | d services         |  |  |

7. Under Caller Number enter the telephone number you would like to block.

| My Details | Directory         | Voicemail | Services     |     | CDR         | 9 | 5MS Report   | Central Phone Book |
|------------|-------------------|-----------|--------------|-----|-------------|---|--------------|--------------------|
| Call F     | ilters & Blocking |           |              |     |             |   |              |                    |
| Caller     | Number            | Destinati | on Type      |     | Destination | n |              | +                  |
| Anony      | ymous callers     | Do Not    | hing         | •   |             |   |              | C2 ×               |
| 155        | 553331212         | Not in    | ervice       | •   |             |   |              | ×                  |
|            |                   | Please    | select       | -   |             |   |              |                    |
|            |                   | Call Fo   | rward Number |     | Save        | * | All enhanced | services           |
|            |                   | No Ans    | wer          | - E |             |   |              |                    |
|            |                   | Busy      |              |     |             |   |              |                    |
|            |                   | Voicen    | ail          |     |             |   |              |                    |
|            |                   | Not in    | service      |     |             |   |              |                    |
|            |                   | Ringto    | ne           |     |             |   |              |                    |

8. Under Destination Type, select Not in Service or Busy.

9. Click Save

10. To add another number, repeat steps 7 & 8.

11. If you're finished, click Save.

12. You can click the logout button on the upper right corner of the screen.

| Dashboard | My Details       | Directory | Voicemail       | Services | CDR  | SMS R     | Report  | Central Phon<br>Book | e  | Meetings |
|-----------|------------------|-----------|-----------------|----------|------|-----------|---------|----------------------|----|----------|
| Ca        | ll Filters & Blo | cking     |                 |          |      |           |         |                      |    |          |
| С         | aller Number     |           | Destination Typ | ре       | Des  | stination |         |                      | •  |          |
| A         | nonymous callers |           | Do Nothing      |          | •    |           |         | 83                   |    |          |
|           | 5553331212       |           | Not in service  | e        | •    |           |         |                      | ×  |          |
|           |                  |           |                 |          | 🗸 Sa | ave 🗲     | All enh | anced servic         | es |          |

All calls from 5553331212 will now receive a "Number not in

service" message when they reach your extension.

Version 01.09162021